## WorkForce Mobile: Managing Time Off Requests (TOR)

Managers, Timekeepers, and HR Managers can review, approve or reject Time Off Requests (TORs) in UD WorkForce Mobile

1. Start from the **Employees** screen on your mobile device. Click **Manage Time Off**.

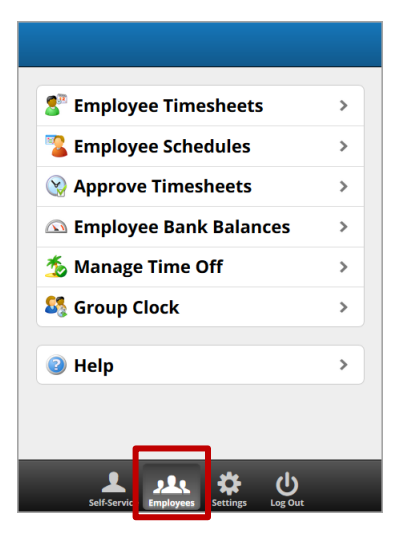

- 2. **My Pending Requests** appears with a list of TORs needing your attention.
- 3. Select the request to be approved or rejected.

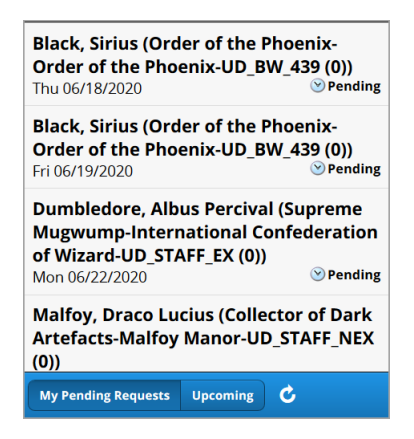

- 4. The tabs at the top contain details about the TOR
  - The red box on **Messages** alerts you when there are system messages regarding a TOR.

| Summary | Detail | Banks | 1<br>Messages |  |
|---------|--------|-------|---------------|--|
|         |        |       |               |  |

- 5. The **Summary** screen shows the type of leave, the date(s), the TOR's status, the number of hours, the submission date and any comments entered.
- 6. Click Approve Request.

| Manage                                                                  | Manage Time Off                                                                      |       |                |             |            |     |     |
|-------------------------------------------------------------------------|--------------------------------------------------------------------------------------|-------|----------------|-------------|------------|-----|-----|
| Summar                                                                  | y Deta                                                                               | ail B | anks           | Mess        | ages       |     |     |
| Black, Si<br>Order of<br>UD_BW_                                         | lack, Sirius (999995)<br>Order of the Phoenix-Order of the Phoenix-<br>ID_BW_439 (0) |       |                |             |            |     |     |
| ⊗ Pending<br>Sick 2.00                                                  |                                                                                      |       |                |             |            |     |     |
| Sun                                                                     | Mon                                                                                  | Fri C | )6/19/2<br>Wed | 2020<br>Thu | Fri        | Sat |     |
|                                                                         | 14 15                                                                                | 16    | 17             | <b>१</b> 18 | 19<br>2.00 | 20  |     |
| Superu<br>Manag                                                         | Superuser Admin, Payroll, Timekeeper and<br>Manager roles<br>Pending                 |       |                |             |            |     | ing |
| Submission 06/16/2020 03:05 pm<br>Black, Sirius: annual physical 8-10am |                                                                                      |       |                |             |            |     |     |
| Reject Request Approve Request                                          |                                                                                      |       |                |             |            |     |     |

7. A comments box pops-up, enter a comment (optional), and then click **Approve Request**.

| Superuser Admin, Payroll, Time |              |  |  |  |  |
|--------------------------------|--------------|--|--|--|--|
|                                |              |  |  |  |  |
|                                | .1           |  |  |  |  |
| Approve Request                | Keep Request |  |  |  |  |

- If instead you are rejecting the TOR, you'll click **Reject Request** twice.
- If you are rejecting it, it is good practice to include a comment with the reason for the rejection.
- 8. A message pops up to say the request was approved successfully. Click **OK** button.

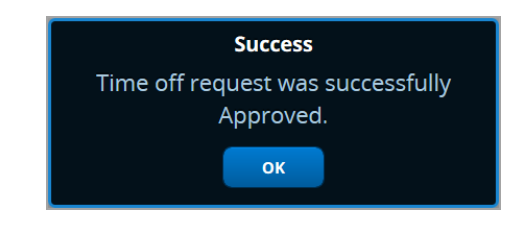

www.udel.edu/UDWorkForce